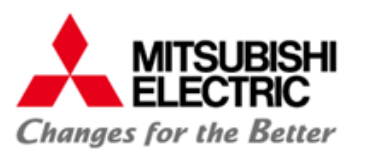

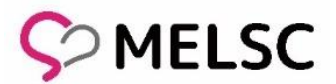

# webex Webinars への参加方法

# 2023年02月28日

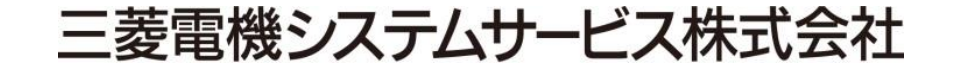

© Mitsubishi Electric System & Service Co.,Ltd.

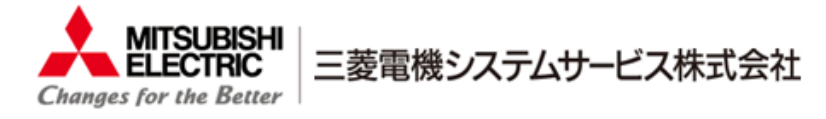

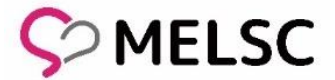

# webex Webinarsとは

#### 出席者同士のプライバシーに配慮する必要がある セミナー形式のイベントを開催することに特化したミーティングツールです。

# webex Webinars

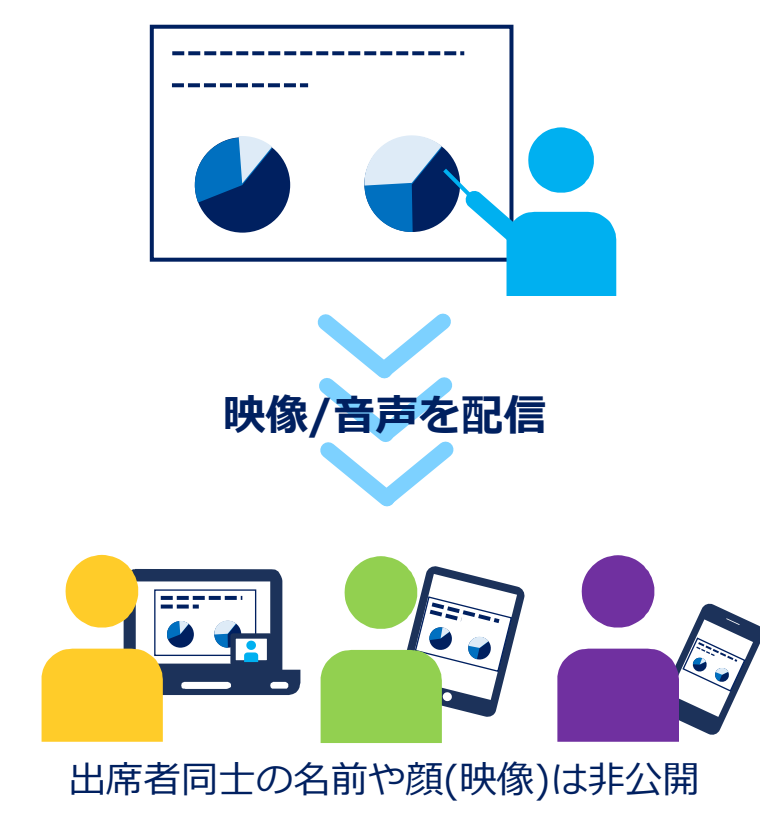

#### 特徴

- 主催者側が出席者側に対して映像や音声を配信します。
- ・ 出席者同士の名前と顔(映像)は非公開となります。
- 出席者側は自由に発言することや 資料の共有などは操作をできません。
- ビデオ会議専用端末※でイベントの配信も可能です。
- 購入されたライセンスによって最大接続数が変わります。

※ビデオ会議専用端末で配信できるのはパネリストのみとなります。 主催者や出席者は利用することができません。

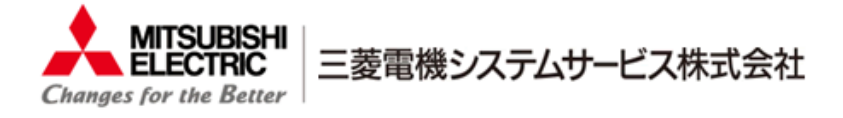

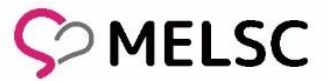

#### webex Webinarsの事前登録

webex Webinarsへの参加には、事前登録が必要となります。 1) 案内ページ記載のウェビナー参加リンクを選択ください。

> <ウェビナー内容> 第一回 webex Webinars XXX TEST

事前登録は下記URLから https://xxxxx.webex.com/weblink/register/c6f9c66e1ahaegab5141ba46770b08a

2) ウェビナーに登録から【登録】を選択し、名前など必要項目の入力をお願い致します。 入力後は再度【登録】を選択ください。

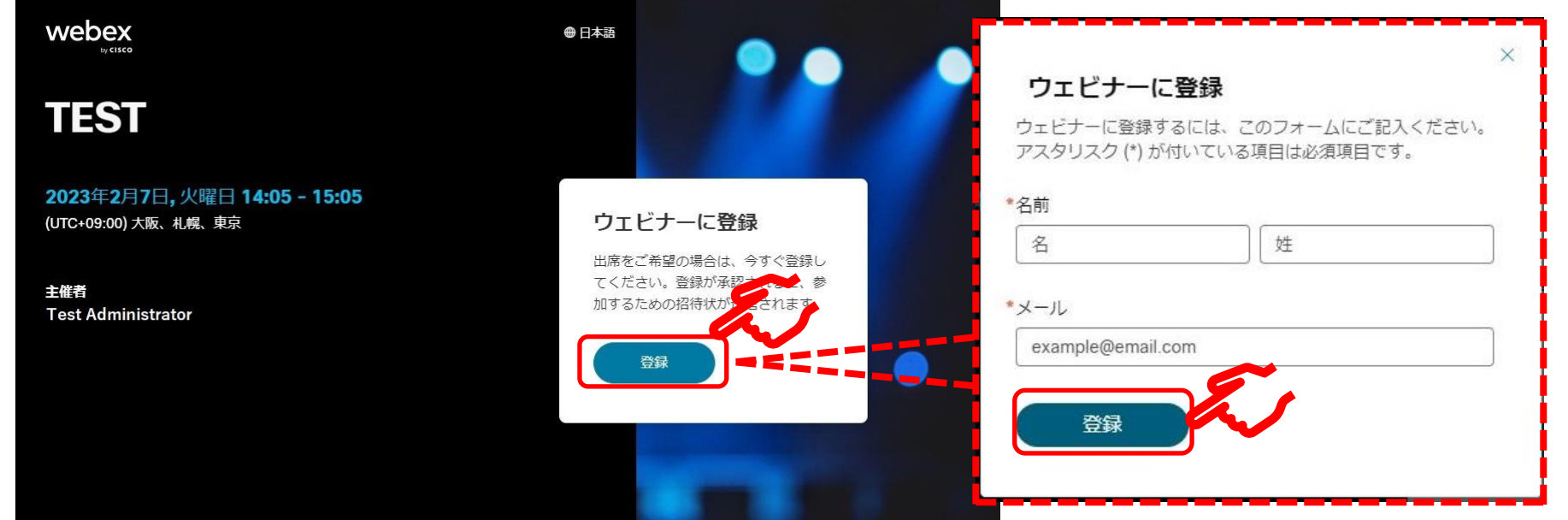

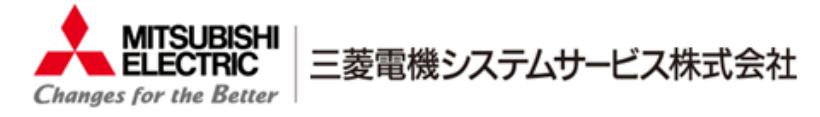

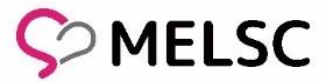

招待メールの受信確認

#### 事前登録後、ウェビナーへの招待メールを受信すれば登録完了となります。 メールに記載されたウェビナー開始日時までお待ちください。 『<u>messenger@webex.com</u>』というアドレスから送られてきますのでご確認をお願い致します。

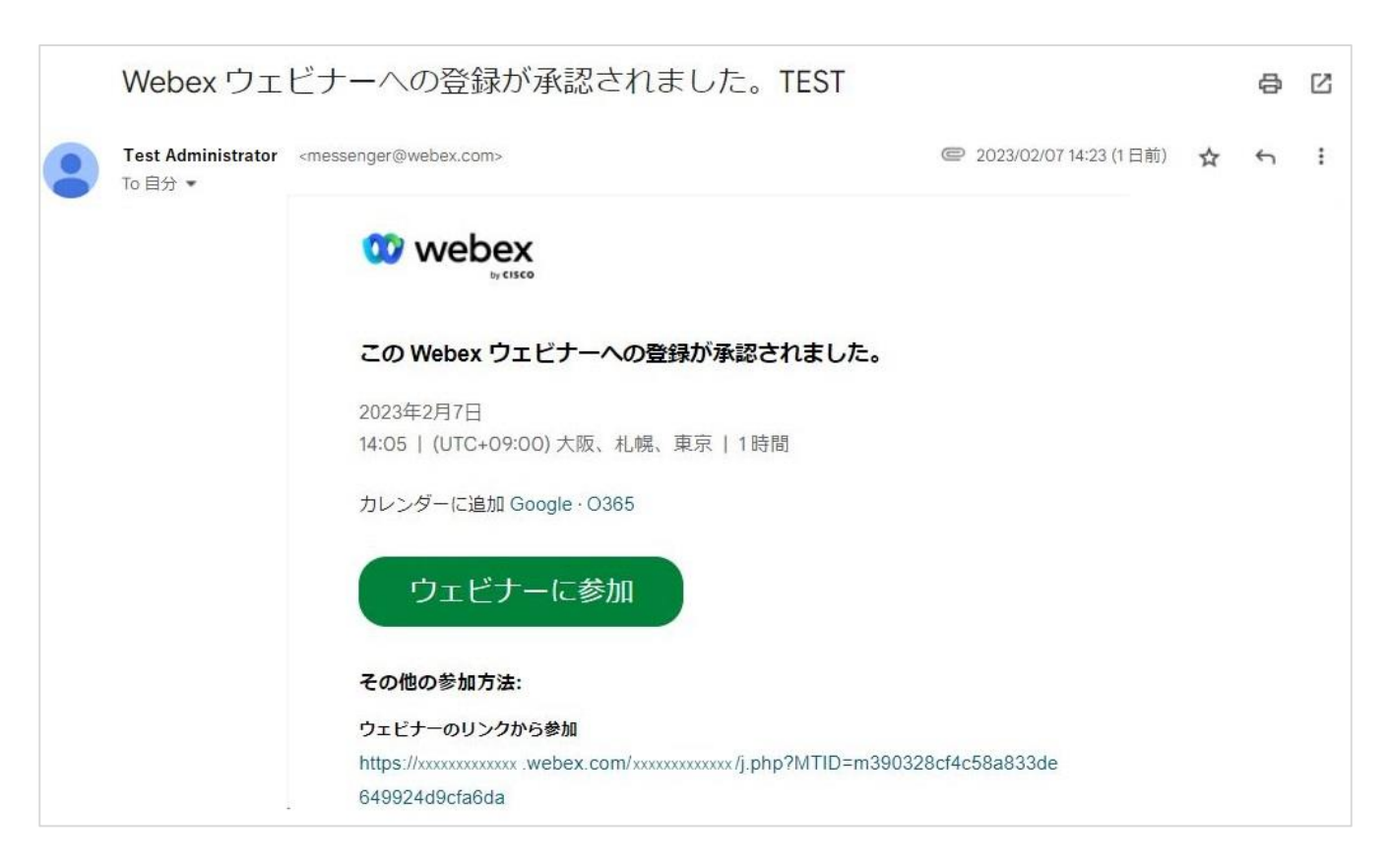

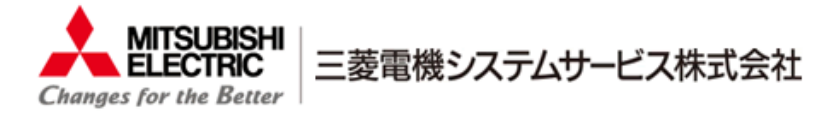

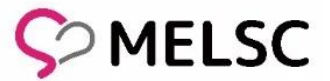

#### 招待メールからwebex Webinarsへの参加

ウェビナー開始日時の直前になりましたら、参加をお願い致します。 1)受信した招待メール内にウェビナー参加リンクがあるので選択します。

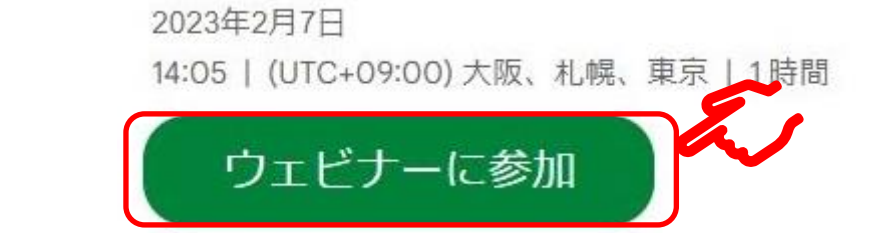

### 2) 以下画面が表示されるので「Webexを開く」を選択します。

 Webex
 Webex を開きますか?

 https://xxxxxxx.webex.com が2007/リケ-ションを閉く許可を求めています.
 こったかパート なくなく活動

 アロンプトで【Webex を開く】をクリックします。
 アリンプトで【Webex を開く】をクリックします。

 プロンプトが表示されない場合は、ウェビナーを起動をクリックします。

 ウェビナーを起動

 Vebex がない場合、今すくダウンロードしてください、

 アブリに問題がある場合、プラウザから参加してください。

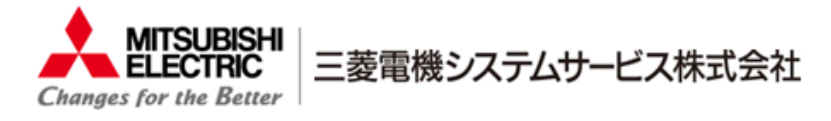

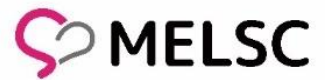

# webex Webinarsへの参加

# 入力画面が表示されますので、事前登録した際の情報入力し「次へ」を選択します。 「ウェビナーに参加」が表示されるので、選択をお願い致します。

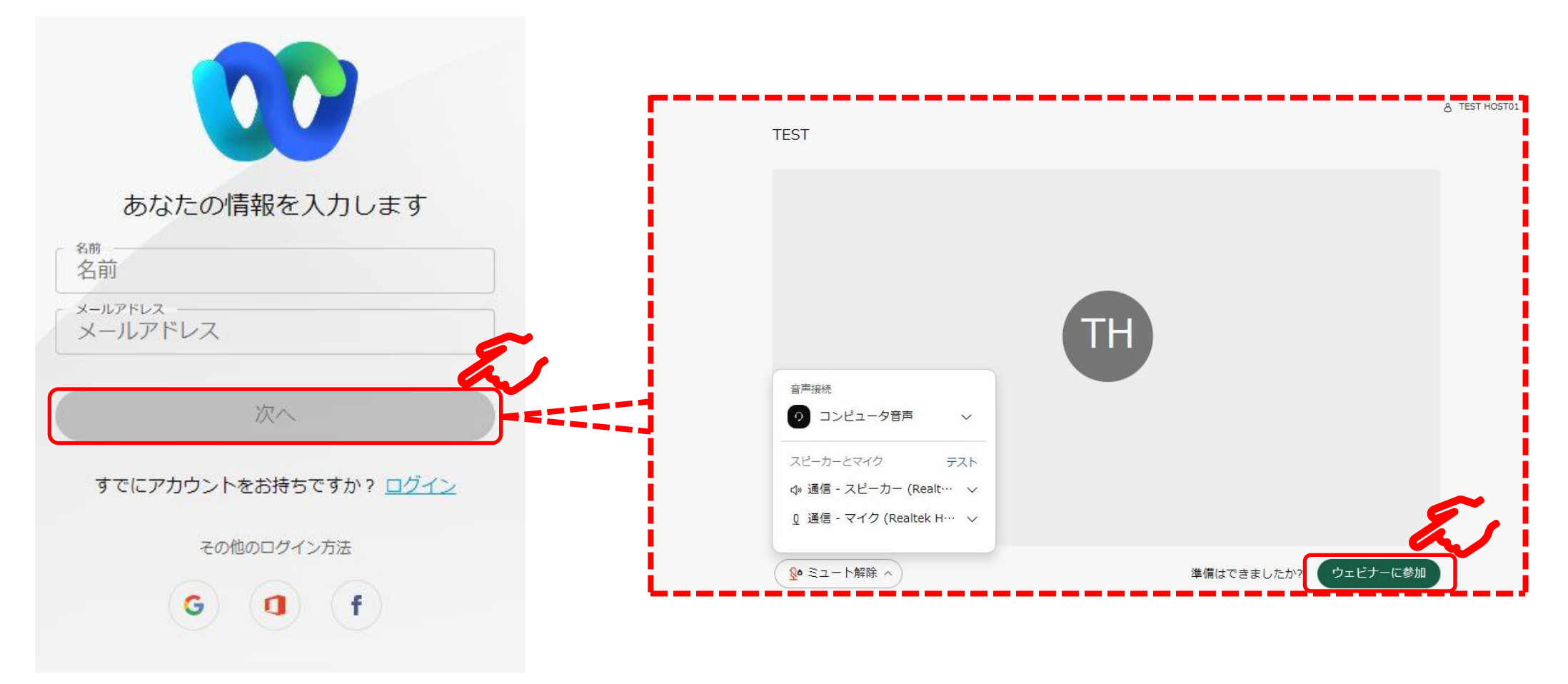

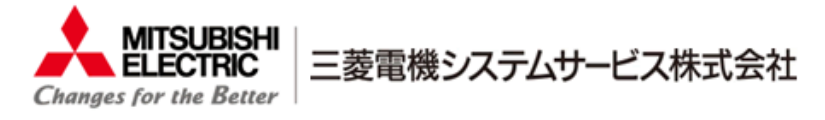

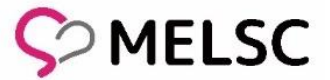

# webex Webinarsへの参加

CC

# 主催者の準備が完了次第、ウェビナーが開催されるのでそのままお待ちください。

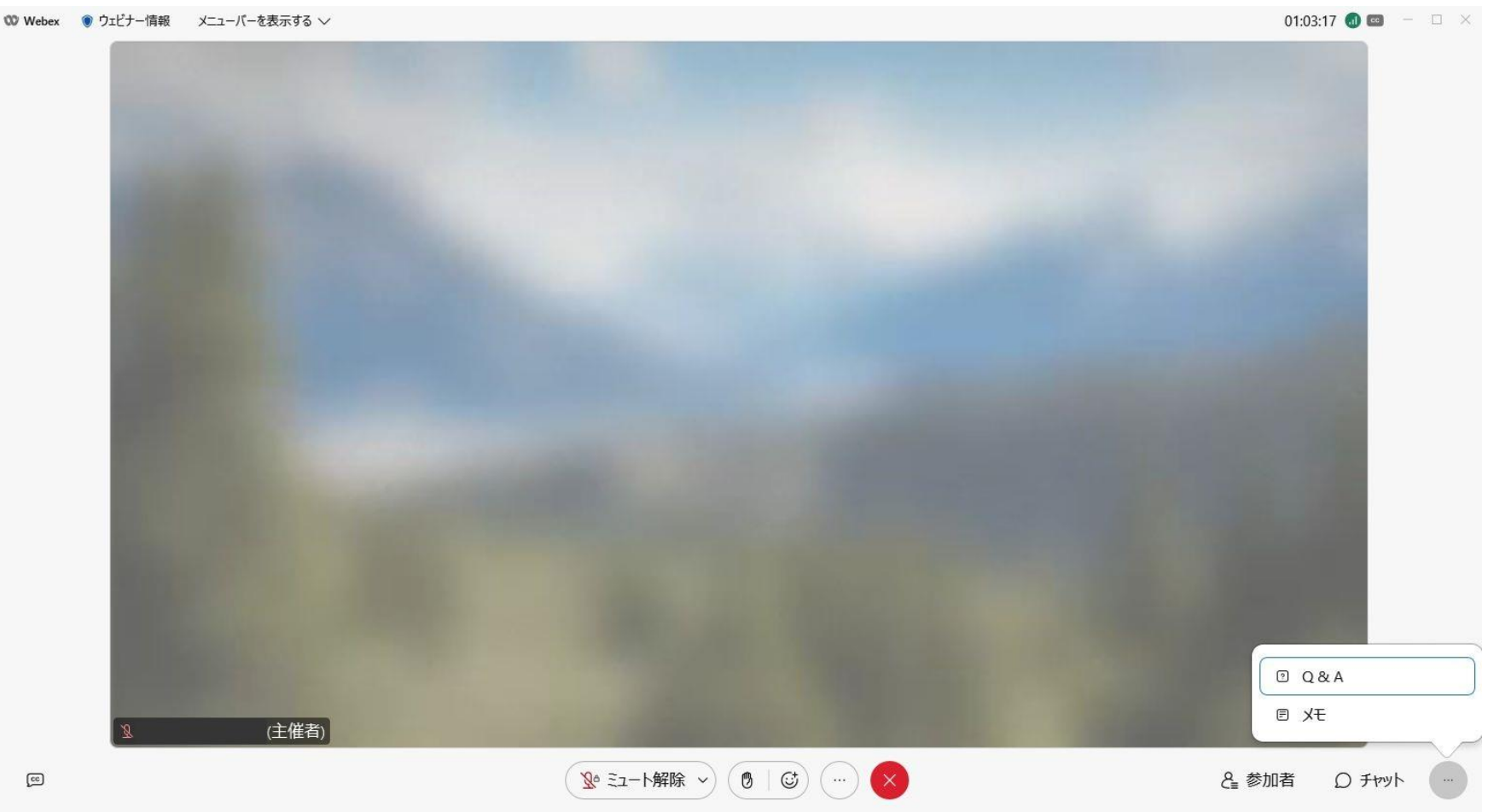

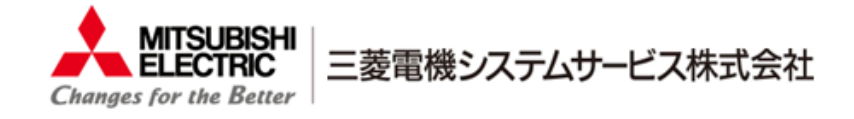

音声設定

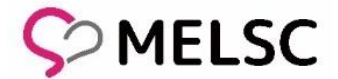

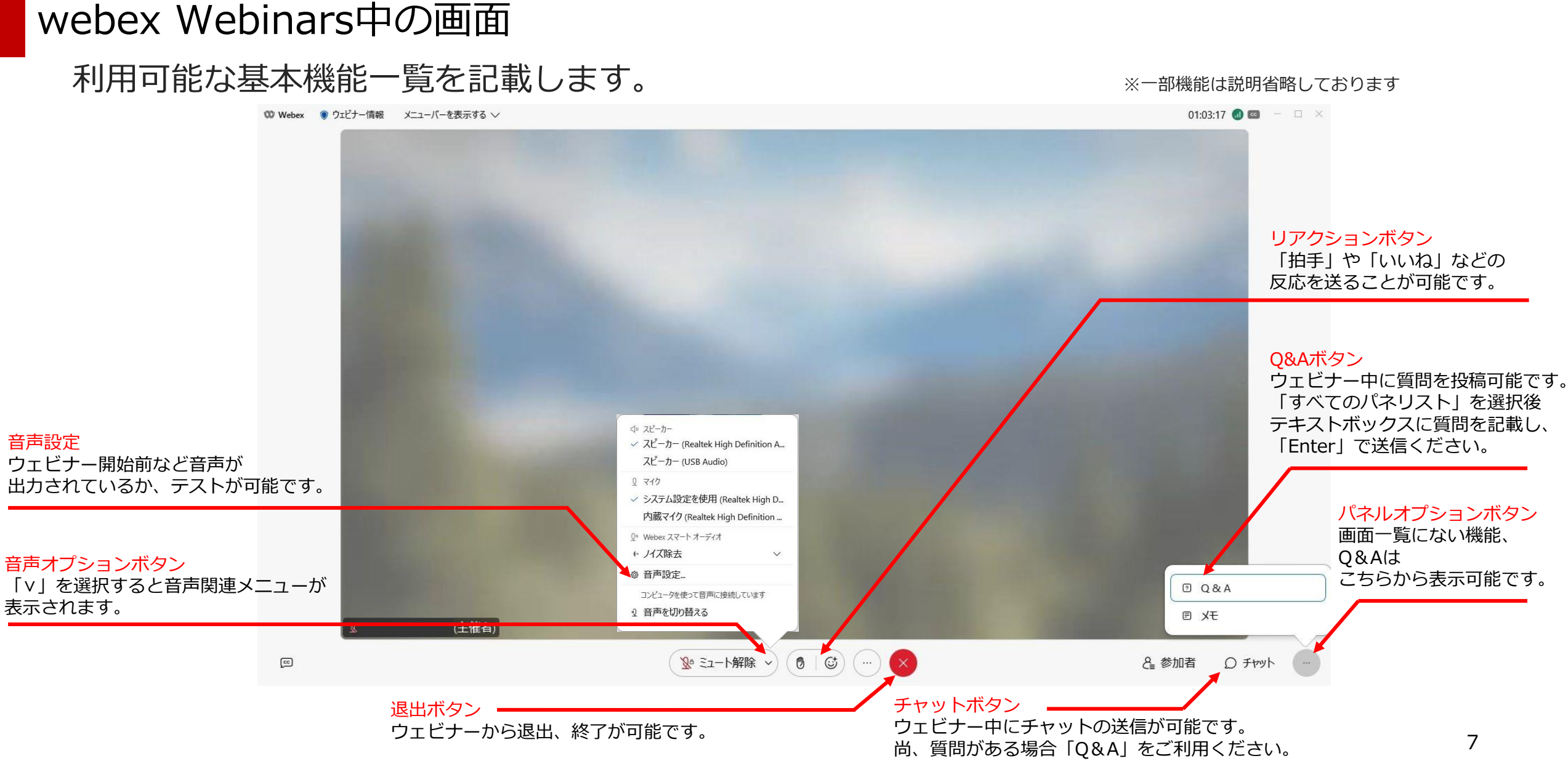

<sup>©</sup> Mitsubishi Electric System & Service Co.,Ltd.

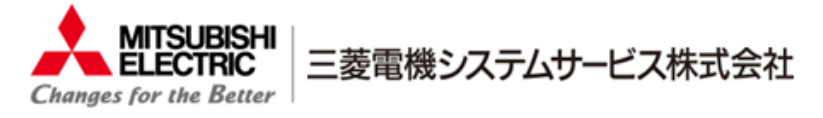

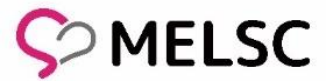

#### ・ウェビナーの音声が聞こえない

- ✓ 音量がOFFになっていないでしょうか、音量の調整を行い確認をお願い致します。
- ✓ 音声の出力先が間違っていないでしょうか。正しい出力先を選択ください。

以下のように音声設定から確認が可能です。「テスト」を選択し、出力テストも可能です。

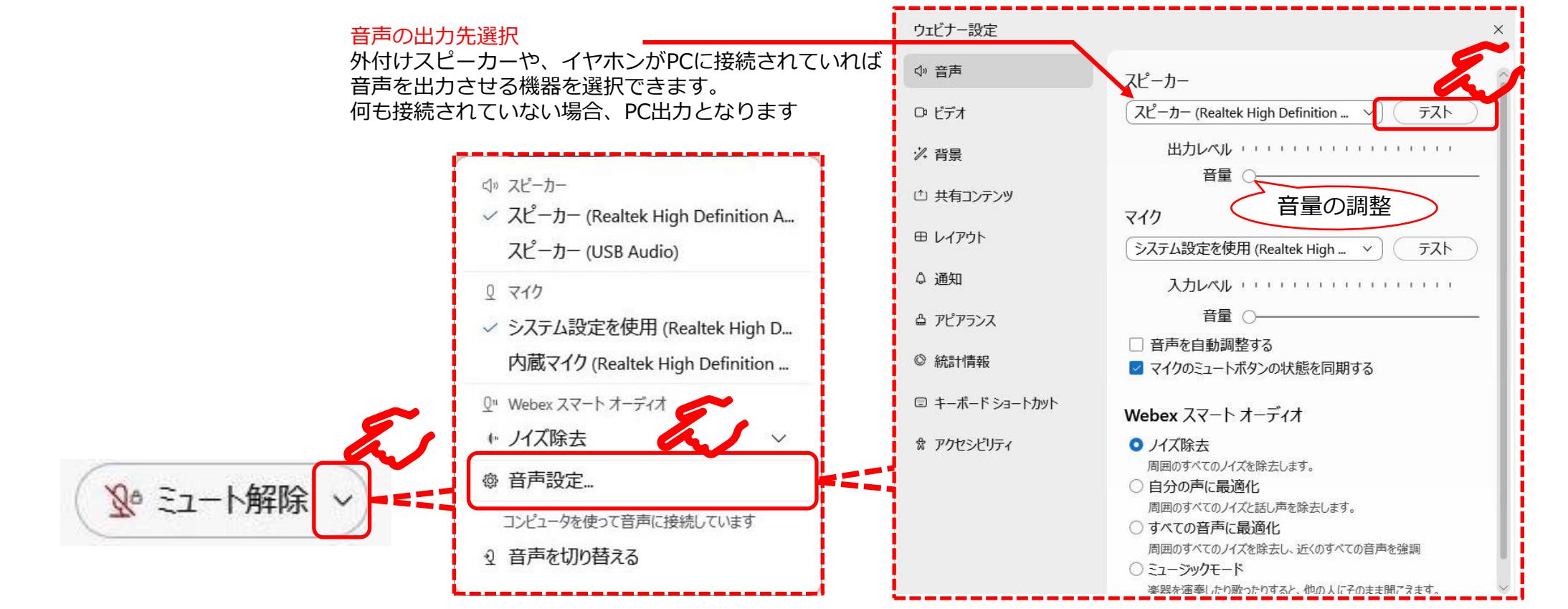

<sup>©</sup> Mitsubishi Electric System & Service Co.,Ltd.

8

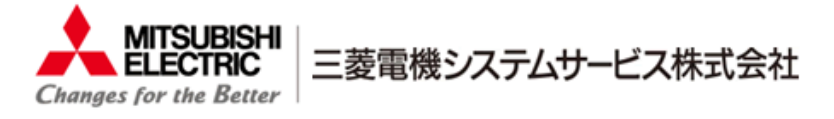

# こんな時は?

#### ・質問をしたいのだが

ウェビナー中にパネルオプションボタンから「Q&A」を選択し、質問の送信が可能となります。 送信先は「すべてのパネリスト」と表示されていることを確認お願い致します。

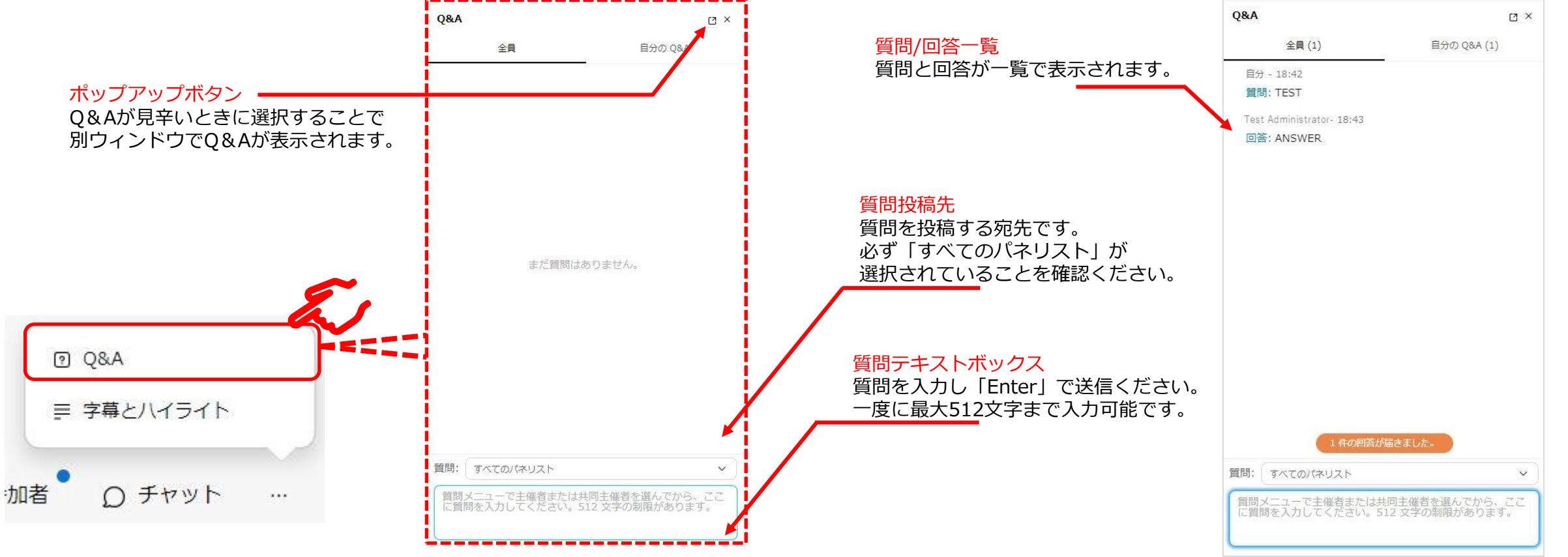

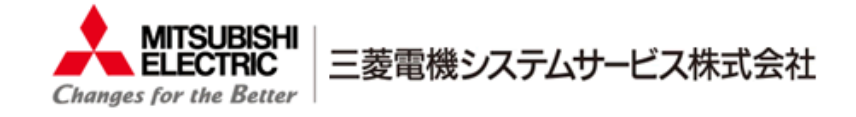

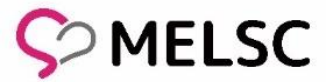

# ・**受信しているメールがテキストの場合、どこから参加すれば良いのか** 以下テキストの招待メールを参照していただき、参加をお願い致します。

| Webex ウェビナーへの登録が承認されました。TEST                                                                                                    |
|----------------------------------------------------------------------------------------------------|
| Test Administrator <messenger@webex.com> が代理で送信: Test Administrator &lt; xxxxxxxxxxxxxxxx@gmail.com&gt;</messenger@webex.com>                                                                                                    |
| 返信してください。<br>現在のタイム ゾーンに合わせて、この会議が調整されました。最初に作成されたときのタイム ゾーンは Asia/Tokyo です。                                                                                                    |
| Webex_webinar.ics ~                                                                                                    |
| ③ 2023年2月8日水曜日 16:20-17:20                                                                                                    |
| この Webex ウェビナーへの登録が承認されました。                                                                                                    |
| 2023年2月8日                                                                                                    |
| 16:20   (UTC+09:00) 大阪、札幌、東京   1 時間                                                                                                    |
| カレンダーに追加 Google <https: calendar="" calendar.google.com="" render?action="TEMPLATE&amp;dates=20230208T072000Z%2F2023&lt;/td"></https:>                                                                                                    |
| 3Dm85360cdd017003e7f1925762798d0cff&details=Webex+%E3%82%A6%E3%82%A7%E3%83%93%E3%83%8A%E3%83%BC%E3%8                                                                                                    |
| 2Fxxxxxxxwebex.com%2Fxxxxxxxx%2Fj.php%3FMTID%3Dm85360cdd017003e7f1925762798d0cff&text=TEST> · O365 < https://www.osenativecommunications.com%2Fxxxxxxxxx%2Fj.php%3FMTID%3Dm85360cdd017003e7f1925762798d0cff&text=TEST> · O365 < https://www.osenativecommunications.com%2Fxxxxxxxx%2Fj.php%3FMTID%3Dm85360cdd017003e7f1925762798d0cff&text=TEST> · O365 < https://www.osenativecommunications.com%2Fxxxxxxxx%2Fj.php%3FMTID%3Dm85360cdd017003e7f1925762798d0cff&text=TEST> · O365 < https://www.osenativecommunications.com%2Fxxxxxxxx%2Fj.php%3FMTID%3Dm85360cdd017003e7f1925762798d0cff&text=TEST> · O365 < https://www.osenativecommunications.com%2Fxxxxxxxx%2Fj.php%3FMTID%3Dm85360cdd017003e7f1925762798d0cff&text=TEST> · O365 < https://www.osenativecommunications.com%2Fxxxxxxxx%2Fj.php%3FMTID%3Dm85360cdd017003e7f1925762798d0cff&text=TEST> · O365 < https://www.osenativecommunications.com%2Fxxxxxxxx%2Fj.php%3FMTID%3Dm85360cdd017003e7f1925762798d0cff&text=TEST> · O365 < https://www.osenativecommunications.com%2Fxxxxxxxxxxx%2Fj.php%3FMTID%3Dm85360cdd017003e7f1925762798d0cff&text=TEST> · O365 < https://www.osenativecommunications.com%2Fxxxxxxxxxxxxxxxxxxxxxxxxxxxxxxxxxxxx |
| 08T00%3A20%3A00-07%3A00&enddt=2023-02-08T01%3A20%3A00-07%3A00&location=https%3A%2F%2Fxxxxxxx.webex.com%2                                                                                                    |
| 83%BC%E3%81%AB%E5%8F%82%E5%8A%A0%E3%81%97%E3%81%A6%E3%81%8F%E3%81%A0%E3%81%95%E3%81 84%3Cbr%3                                                                                                    |
| ウェビナーに参加 <https: j.php?mtid="m85360cdd017003e7f1925762798d0cff" xxxxxxxxx="" xxxxxxxxx.webex.com=""></https:>                                                                                                    |

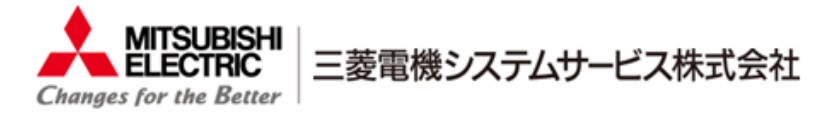

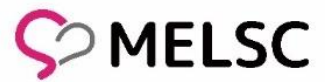

# ・アプリをインストールしたくないが、他の参加方法はないのか ブラウザから参加可能です。招待メールのURL選択後、表示される画面にて 「ブラウザから参加してください。」を選択すると、ウェビナーに参加可能です。

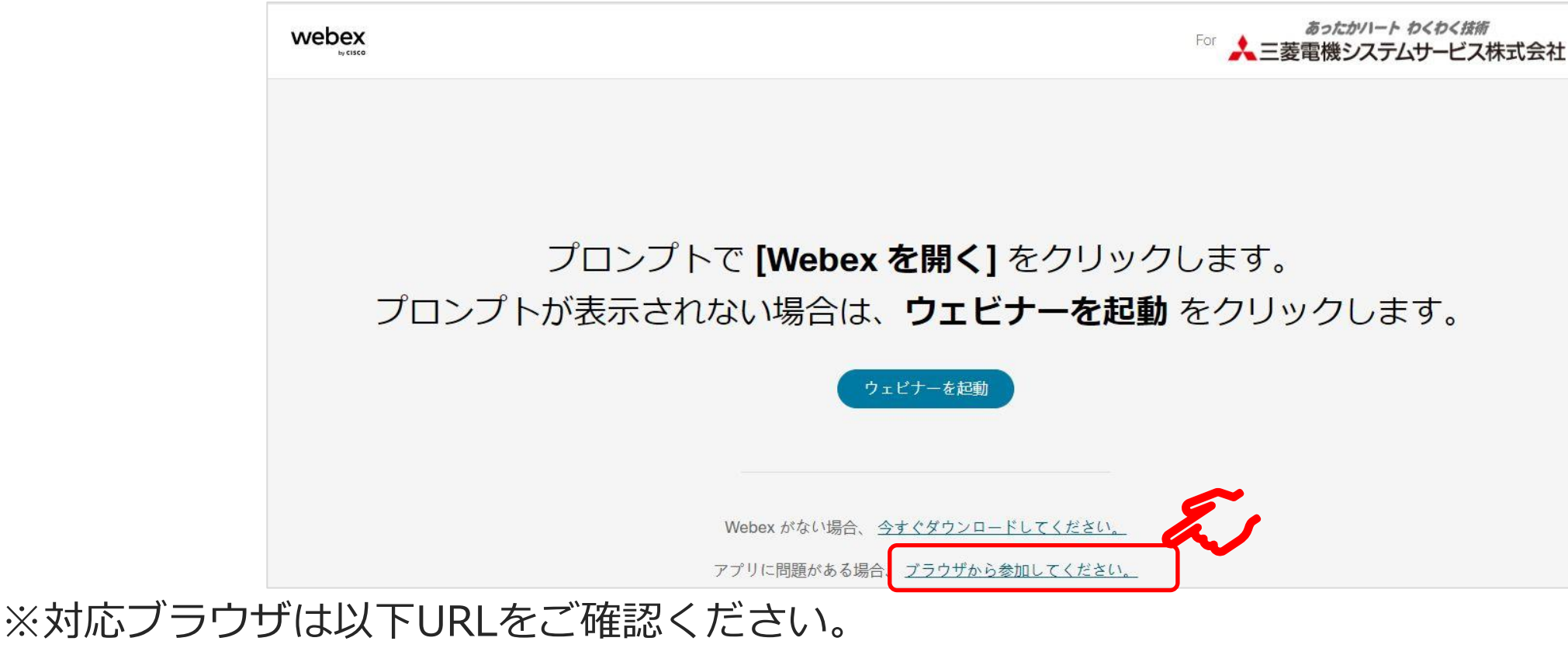

https://help.webex.com/ja-jp/article/fz1e4b

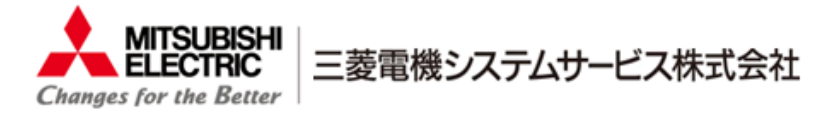

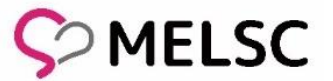

- ・**事前登録してないが、当日の参加可能か** 当日参加も可能です。登録必須となりますが、ウェビナー開始後でも途中から参加できます。
- ・事前登録完了メールの受信を確認できない

迷惑メールフォルダなどに届いていないでしょうか。お手数ですがご確認をお願い致します。 送信元は『<u>messenger@webex.com</u>』というアドレスです。

- ・PC以外のモバイル(iPhone、iPadやAndroid)端末でも参加可能なのか
   モバイル端末からでもウェビナーに参加可能です。ただし、ブラウザで参加は出来ません。
   webex Meetings アプリ(モバイル版)のインストールをお願い致します。
- ・意図せずウェビナーから退出してしまったが、再度参加可能なのか 再度招待メールのURLから参加可能なので、URLを選択し参加をお願い致します。